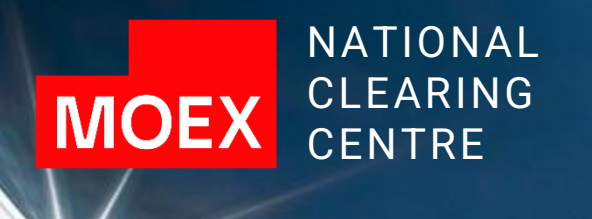

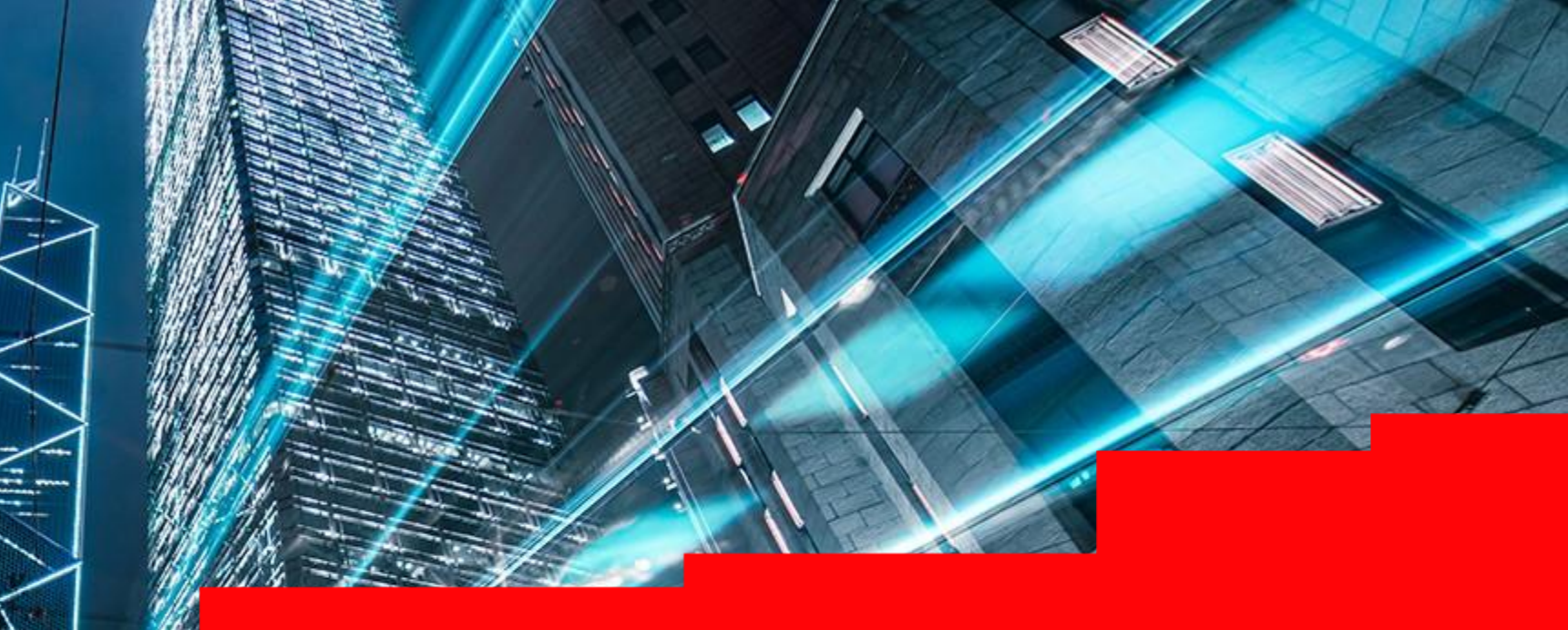

Working in the Clearing Terminal: CCX99 and CCX97 reports, collateral account statements

## CONTENTS

- 1. Requesting an additional CCX99 report under the Settlement Account.......<u>3-4</u>
- 3. Requesting a Collateral Account statement......6

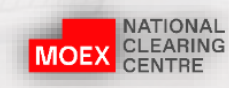

#### PREPARATION STEPS: CHOOSING PREFERRED LANGUAGE

**Step 1:** After choosing the Unicode, the user will be transferred to the information on the clearing member page

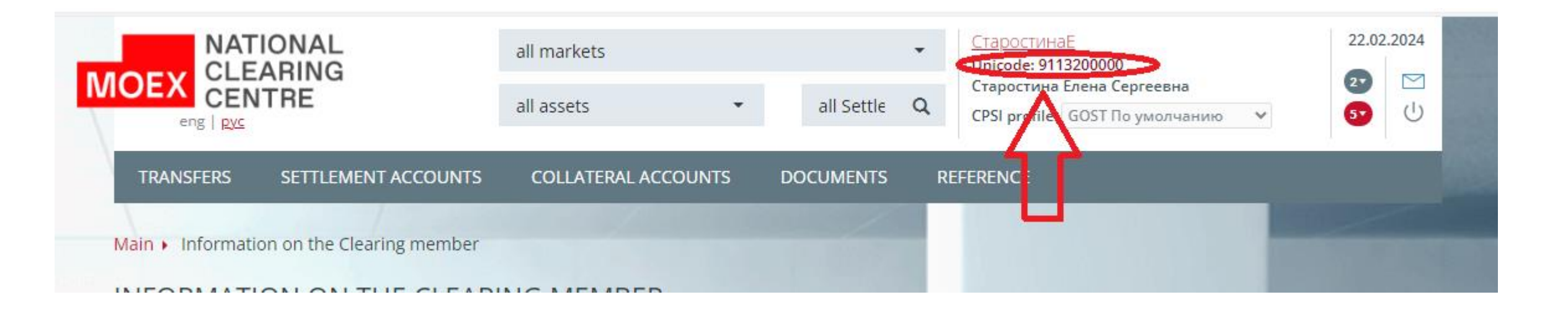

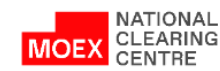

#### PREPARATION STEPS: CHOOSING PREFERRED LANGUAGE

## **Step 2:** Choose the preferred language

NATIONAL CLEARING CENTRE

| TRANSFERS SETTLEMENT A                                                                        | CCOUNTS        | COLLATERAL ACCOUNTS                            | DOCUMENTS                              | REFERENCE |                                            |                |
|-----------------------------------------------------------------------------------------------|----------------|------------------------------------------------|----------------------------------------|-----------|--------------------------------------------|----------------|
| ain 🕨 Information on the Clearing                                                             | g member       |                                                |                                        |           |                                            |                |
| FORMATION ON THE                                                                              |                | NG MEMBER                                      |                                        |           |                                            |                |
| Unicode<br>Name<br>Provision of the letter of advice a<br>Provision of the letter of advice a | and of extract | s via the Clearing terminal<br>s via the SWIFT | 9113200000<br>СтаростинаЕ<br>Yes<br>No |           |                                            | Close the form |
| Details for sending electronic inv                                                            | oices 🖸        |                                                |                                        |           |                                            |                |
| ID IN DIADOC SYSTEM                                                                           |                |                                                |                                        |           |                                            |                |
| EGRUL ADDRESS                                                                                 | Тесто          | вый адрес из ЕГРЮЛ                             |                                        |           |                                            |                |
| ITN                                                                                           | 00000          | 00000                                          |                                        |           |                                            |                |
| TAX REGISTRATION REASON CODE                                                                  | 00000          | 0000                                           |                                        |           |                                            |                |
| Required sizes of Default Fund c                                                              | ontributions a | and Collateral for stress (rub)                |                                        |           |                                            |                |
| MARKET                                                                                        | DEFAU          | LT FUND                                        | COLLATERAL FOR STRES                   | 55        | COLLATERAL FOR STRESS,<br>CALCULATED VALUE |                |
| Currency                                                                                      |                | 0.0                                            | 00                                     | _         |                                            |                |
| Securities                                                                                    |                | 0.0                                            | 00                                     |           |                                            |                |
| Derivatives                                                                                   |                | 0.0                                            | 00                                     | _         |                                            | 4              |
| Clearing member parameters                                                                    |                |                                                |                                        |           |                                            | $\sim$         |
| FAVORITE LANGUAGE                                                                             |                |                                                |                                        |           | English                                    | 6              |
|                                                                                               |                |                                                |                                        |           |                                            |                |

4

#### PREPARATION STEPS: CHOOSING PREFERRED LANGUAGE

## **Step 3:** Sign and send the request

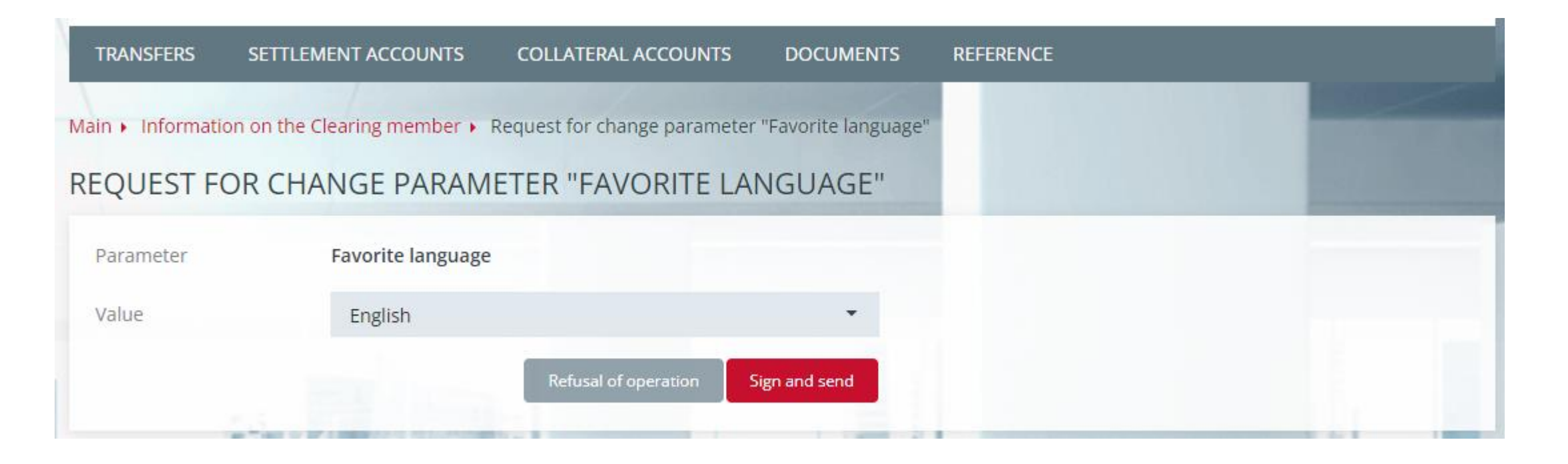

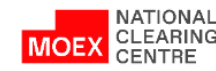

### REQUESTING ADDITIONAL CASH FLOW STATEMENTS (CCX99) UNDER THE SETTLEMENT ACCOUNT (1/5)

# **Step 1:** Enter the clearing Terminal and choose the SA under which the CCX99 report is required *In the example the SA Nº 15234 is chosen*

| TRANSFERS SET        | TLEMENT ACCOUNT            | 5 COLLATERA                                                                                       | L ACCOUNTS                       | DOCUMENTS | REFERENCE         |                   |               |            |
|----------------------|----------------------------|---------------------------------------------------------------------------------------------------|----------------------------------|-----------|-------------------|-------------------|---------------|------------|
| ettlement Accounts   | Settlement Accounts of     | the 2nd and 3rd level                                                                             |                                  |           |                   |                   |               |            |
| in 🔸 Settlement Acco | ounts                      |                                                                                                   |                                  |           |                   |                   |               |            |
| TTLEMENT A           | CCOUNTS                    |                                                                                                   |                                  |           |                   |                   |               |            |
|                      | requests                   |                                                                                                   |                                  |           |                   |                   |               |            |
| Trocessing           | sicquests                  |                                                                                                   |                                  |           |                   |                   |               | _          |
| + Search             |                            | Quick find                                                                                        |                                  | Q         |                   | Refresh           | Export 👻 Oj   | peration 🔻 |
| Fnable mode of group | n operations (Select all/F | vclude all)                                                                                       |                                  |           |                   |                   |               |            |
| ACCOUNT ACCOUNT      | DUNT MARKET                | түре                                                                                              | KIND                             | FC BUYING | MORNING<br>TRADES | EARLY SETTLE TIME | TRADING CLOSE |            |
| <u>15231</u>         | Securities                 | Settlement<br>account designed<br>for recording<br>proprietary funds<br>of the Clearing<br>member | Guarantee Fund                   |           |                   |                   |               |            |
| 15232                | Securities                 | Settlement<br>account designed<br>for recording<br>proprietary funds<br>of the Clearing<br>member | Stress Collateral                |           |                   |                   |               | *          |
| 15233                | Securities                 | Settlement<br>account designed<br>for recording<br>proprietary funds<br>of the Clearing<br>member | Concentration Risk<br>Collateral |           |                   |                   |               | •          |
| 15234                | Currency<br>Securities     | Settlement<br>account<br>designed for<br>recording                                                | Ordinary                         |           |                   |                   |               |            |

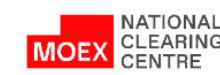

### REQUESTING ADDITIONAL CASH FLOW STATEMENTS (CCX99) UNDER THE SETTLEMENT ACCOUNT (2/5)

**Step 2:** In the right, across from the SA number choose the option: Request for additional cash flow statement under the Settlement Account

| ETTLEMENT ACC                                                                                                    | COUNTS                                                                                                    |                                                                                                   |                                               |                 |                   |                    |                        |     |
|----------------------------------------------------------------------------------------------------|----------------------------------------------------------------------------------------------------|---------------------------------------------------------------------------------------------------|-----------------------------------------------|-----------------|-------------------|--------------------|------------------------|-----|
| + Processing r                                                                                                    | equests                                                                                                    |                                                                                                   |                                               |                 |                   |                    |                        |     |
| + Search                                                                                                    |                                                                                                    | Quick find                                                                                        |                                               | Q               |                   | Refresh            | Export 🝷 Operatio      | n • |
| Enable mode of group or                                                                                                    | perations (Select all/E                                                                                         | xclude all)                                                                                       |                                               |                 |                   |                    |                        |     |
| ACCOUNT                                                                                                    | IT MARKET                                                                                                    | ТҮРЕ                                                                                              | KIND                                          | FC BUYING       | MORNING<br>TRADES | EARLY SETTLE TIME  | TRADING CLOSE<br>TIME  |     |
| <u>15231</u>                                                                                                    | Securities                                                                                                    | Settlement<br>account designed<br>for recording<br>proprietary funds<br>of the Clearing<br>member | Guarantee Fund                                |                 |                   |                    |                        |     |
| <u>15232</u>                                                                                                    | Securities                                                                                                    | Settlement<br>account designed<br>for recording                                                   | Stress Collateral                             |                 |                   |                    |                        | •   |
| REQUEST FOR CHANGING SC<br>REQUEST FOR CHANGING SE<br>REQUEST FOR THE EXECUTIO<br>REQUEST FOR THE EXECUTIO<br>REQUEST FOR ADDITIONAL (<br>TRADE ACCOUNT OPEN REQ<br>2ND LEVEL SETTLEMENT ACC | OPE OF APPLICATION<br>TTLEMENT ACCOUNT<br>N OF EARLY SETTLER<br>N OF EARLY EXIT ER<br>CASH FLOW STATEME<br>UEST | N OF A UNIFIED POOL S<br>T REQUEST FOR LIMITIN<br>VIENT<br>OM TRADING<br>ENT (CCX99) UNDER TH     | SETTLEMENT ACCOUNT<br>NG THE START TIME OF CO | ONCLUDING TRADE | S WITH THE C      | LEARING CENTER UNI | DER THE SETTLEMENT COD | ЭE  |

7

#### REQUESTING ADDITIONAL CASH FLOW STATEMENTS (CCX99) UNDER THE SETTLEMENT ACCOUNT (3/5)

**Step 3:** Form the request and press the Sign and send button. Value «Yes» - request for receiving the Statement, Value «No» - cancellation of previously formed request

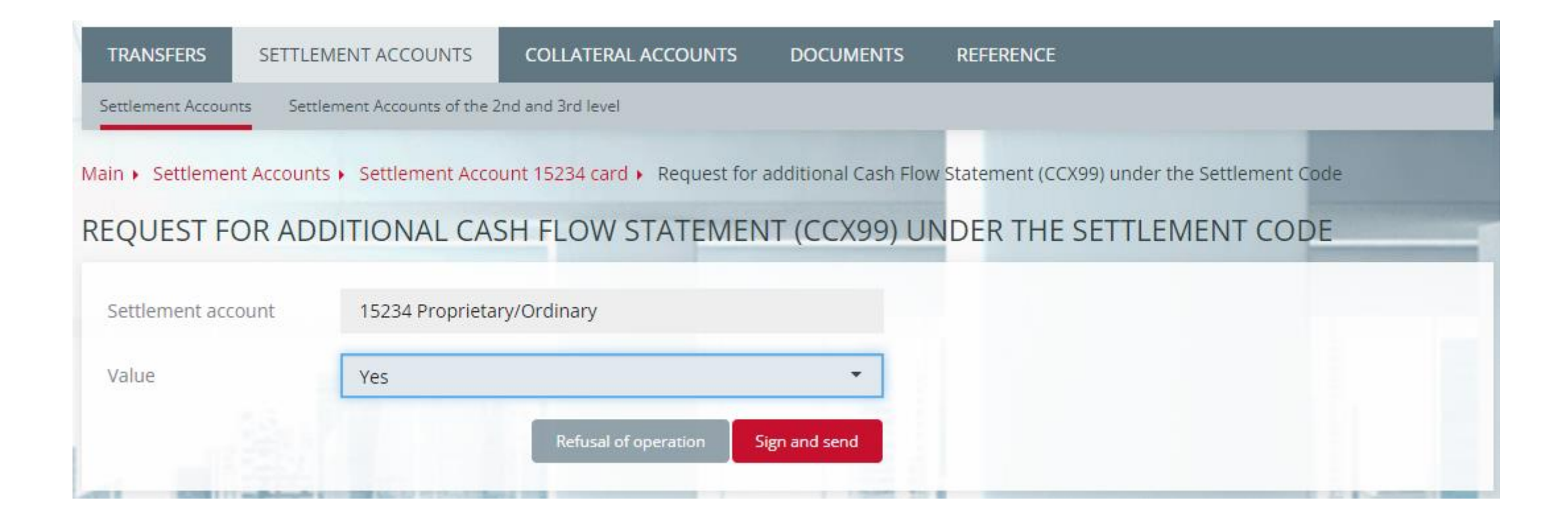

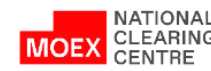

## REQUESTING ADDITIONAL CASH FLOW STATEMENTS (CCX99) UNDER THE SETTLEMENT ACCOUNT (4/5)

## Sent requests can be found in Documents -> Submitted

| RANSFERS                   | SETTLEMENT         | ACCOUNTS (                       | COLLATERAL ACCOUN                                                                             | DOCUMENTS                                 | REFERE                         | NCE  |                  |         |         |
|----------------------------|--------------------|----------------------------------|-----------------------------------------------------------------------------------------------|-------------------------------------------|--------------------------------|------|------------------|---------|---------|
| omitted In                 | ncoming Messag     | es                               |                                                                                               |                                           |                                |      |                  |         |         |
| <ul> <li>Docume</li> </ul> | ents submitted via | the clearing termi               | nal                                                                                           |                                           |                                |      |                  |         |         |
| CUMEN                      | ITS SUBMIT         | TED VIA THE                      | CLEARING T                                                                                    | RMINAL                                    |                                |      |                  |         |         |
| <b>()</b>                  | + Search           | Quick                            | find                                                                                          | Q                                         |                                |      |                  | Refresh | Export  |
|                            |                    |                                  |                                                                                               |                                           |                                |      |                  |         | 100     |
|                            |                    |                                  | REQUEST TYPE                                                                                  |                                           |                                |      | ERROR            |         |         |
| DATE 1                     | NUMBER 17          | CODE                             | REQUEST TYPE                                                                                  | STATUS                                    | time 1                         | CODE | ERROR            |         |         |
| DATE IT                    | NUMBER 17          | <b>CODE</b><br>CashFlowAddStmntl | REQUEST TYPE<br>DESCRIPTION<br>Req<br>Request for<br>Cash Flow S<br>(CCX99) und<br>Settlement | additional<br>tatement<br>der the<br>Code | тіме <sup>11</sup><br>10:50:16 | CODE | ERROR<br>MESSAGE |         | <b></b> |

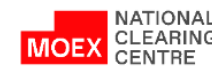

## REQUESTING ADDITIONAL CASH FLOW STATEMENTS (CCX99) UNDER THE SETTLEMENT ACCOUNT (5/5)

The additional CCX99 request will be sent to the Clearing member's user account

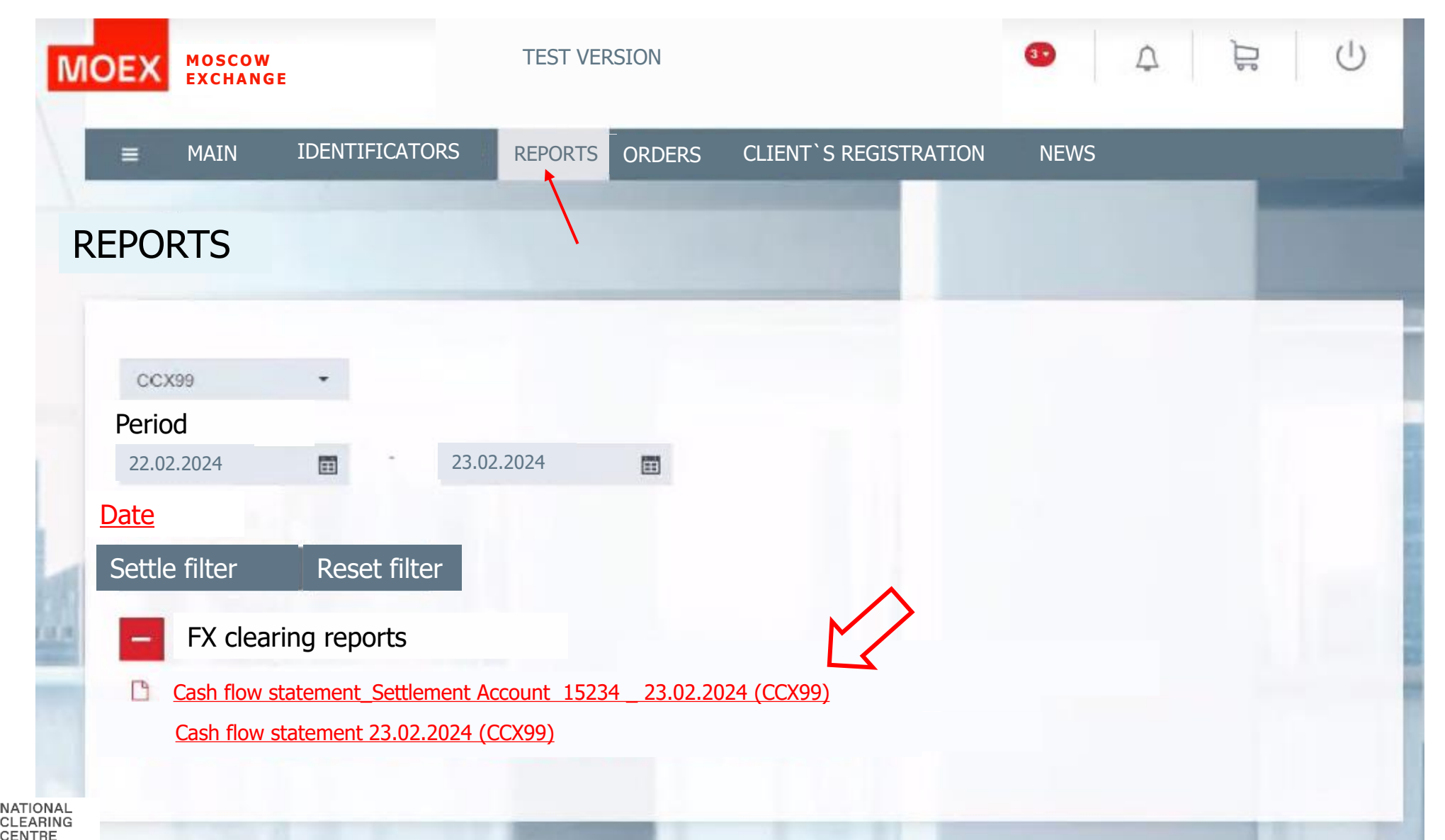

| CCX97 | Notification of crediting and debiting | Provided during the day after each credit or debit |
|-------|----------------------------------------|----------------------------------------------------|
|       | Collateral account                     | of Collateral account                              |

In the Clearing Terminal the CCX97 reports correspond with the incoming document 'Advice'

**Step 1:** Enter the Clearing Terminal and choose Request for collateral return *In the example the SA Nº 15234 is chosen* 

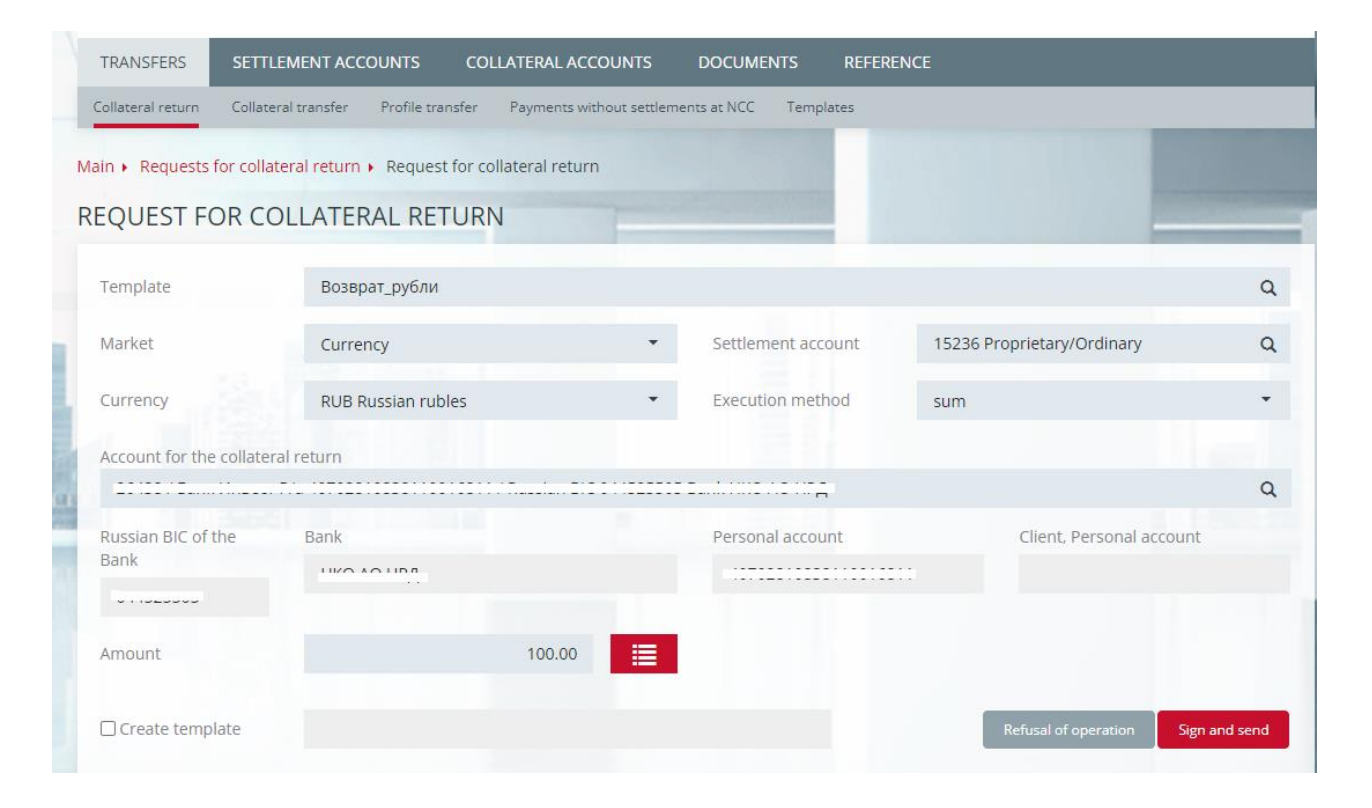

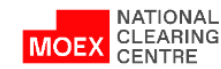

#### Sent requests and their status can be found in Documents -> Submitted

| TRANSFERS    | SETTLEMENT                  | ACCOUNTS                         | COLLATERAL ACCOUNTS           | DOCUMENTS | REFERENC  | CE           |                  |
|--------------|-----------------------------|----------------------------------|-------------------------------|-----------|-----------|--------------|------------------|
| Submitted In | coming Messag               | es                               |                               |           |           |              |                  |
| in 🕨 Docume  | nts submitted via           | the clearing term                | inal                          |           |           |              |                  |
| OCUMEN       | TS SUBMIT                   | TED VIA THI                      | E CLEARING TERM               | INAL      |           |              |                  |
| <b>()</b>    | + Search                    | n Quick                          | ( find                        | ٩         |           |              | Refresh Export 🕶 |
|              |                             |                                  | REQUEST TYPE                  |           |           | ERROR        |                  |
| 22.02.2024   | NUMBER 1F                   | AssetReturn                      | Request for collate<br>return | ral O     | 11:47:19  | CODE MESSAGE | ₿ <b>★</b>       |
|              | Settlement accour<br>Market | nt <u>15236</u> Prop<br>Currency | prietary/Ordinary             | Executi   | on method | sum          |                  |

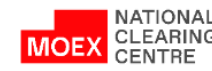

#### The Advice will appear in Documents -> Incoming upon completion

| TRANSFERS       | SETTLEMEN   | ACCOUNTS | COLLATER   | AL ACCOUNTS | DOCUMENTS       | REFERENCE |      |         |          |
|-----------------|-------------|----------|------------|-------------|-----------------|-----------|------|---------|----------|
| Submitted Inc   | oming Messa | ges      |            |             | _               |           |      |         |          |
| Main 🕨 Incoming | documents   |          |            |             |                 |           |      |         |          |
| NCOMING         | DOCUME      | NTS      |            | -           |                 |           |      | -       |          |
| + Searc         | h           |          | Quick find |             | Q               |           |      | Refresh | Export 👻 |
|                 |             |          |            |             | ORIGINAL DOCUME | NT        |      | ERROR   |          |
| DATE            | NUMBER      | 17 ТҮРЕ  | IT TIME    | UMBER       | DATE T          | YPE       | CODE | MESSAGE |          |
| 22.02.2024      | 8562        | 5 Advice | 12:27:15   |             |                 |           |      |         |          |

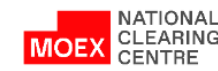

| TRANSFERS                                         | SETTLEMENT ACCOUNTS                                                   | COLLATERAL ACCO            | UNTS DOCUMENTS                    | REFERENCE |               |
|---------------------------------------------------|-----------------------------------------------------------------------|----------------------------|-----------------------------------|-----------|---------------|
| Submitted                                         | Incoming Messages                                                     |                            |                                   |           |               |
| Main 🕨 Incom                                      | ing documents  Advice                                                 |                            |                                   |           |               |
| ADVICE                                            |                                                                       |                            |                                   |           |               |
|                                                   |                                                                       |                            |                                   | Print C   | lose the form |
| NOTICE N                                          | № 856260 OF COLLATERAL ACCO                                           | DUNT DEBIT AND CR          | EDIT                              |           |               |
| Clearing M<br>Clearing M                          | lember name:<br>lember code: 9113200000                               |                            |                                   |           |               |
| 22.02.<br>post                                    | 2024 22.02.2024<br>led withdrawn                                      |                            |                                   | 0401060   |               |
| PAY ORE                                           | DER № 4                                                               | 22.02.2024<br>Date         | Kind of payment                   |           |               |
| Amount<br>expressed<br>in words                   | One hundred rub. 00 kop.                                              |                            |                                   |           |               |
| Taxpayer id<br>77500040<br>НКО НКЦ                | (AO)                                                                  | eason code Amount          | 100.00                            |           |               |
|                                                   |                                                                       |                            |                                   |           |               |
| Payer<br>HKO AO H                                 | ІРД                                                                   | Account<br>number<br>RCBIC | 30414810000000000911<br>044525505 |           |               |
| Payer's bar                                       | nk                                                                    | Account<br>number          | 30105810345250000505              |           |               |
| HKU AU F                                          | лгд<br>-и                                                             | Account                    | 044525505                         |           |               |
| Payees ba<br>Taxpayer ic<br>28010234<br>Банк Инве | IIN<br>Ientification number Tax registration r<br>44 291011001<br>ect | eason code Account 4       | 40702810838110016811              |           |               |

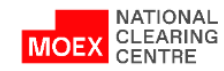

**Step 1:** Open the page with the list of Collateral Accounts and choose the account under which the Statement is needed

| Main 🕨 Collateral Accoun                                                                                                    | ts                       |                                  |                                                                                                    |            |                                                      |            |         |       |
|----------------------------------------------------------------------------------------------------|--------------------------|----------------------------------|----------------------------------------------------------------------------------------------------|------------|------------------------------------------------------|------------|---------|-------|
| COLLATERAL AC                                                                                                    | COUNTS                   |                                  |                                                                                                    |            |                                                      |            |         |       |
| + Processing                                                                                                    | requests                 |                                  |                                                                                                    |            |                                                      |            |         |       |
| + Search                                                                                                    |                          | Quick find                       |                                                                                                    | ۹          |                                                      |            | Refresh | Ехро  |
|                                                                                                    |                          |                                  |                                                                                                    |            | DA                                                   | TE OF      |         |       |
| ACCOUNT NUMBER                                                                                                    | CURRENCY 1               | ACCOUNT NAME                     | SETTLEMENT ACCOUNT                                                                                                    | 4          | OPENING                                              | CLOSING    | BALANCE |       |
| 47405980200000015236                                                                                                    | UAH                      | Cover                            | 15236 Proprietary/Ordina                                                                                                    | iry        | 22.05.2023                                           |            |         |       |
| 30420978031000015234                                                                                                    | EUR                      | Cover                            | . 15234 Proprietary/Ordina                                                                                                    | iry        | 22.05.2023                                           | 16.08.2023 |         |       |
| 47405156500000015236                                                                                                    | CNY                      | Cover                            | 15236 Proprietary/Ordina                                                                                                    | rv         | 22.05.2023                                           |            | 1       | 1 000 |
|                                                                                                    | RUB                      | Cover                            | 15236 Proprietary/Ordina                                                                                                    | iry        | 22.05.2023                                           |            |         | 999   |
| 30420810100000015236                                                                                                    | LISD                     | Cover                            | 15237 Clients/Ordinary                                                                                                    |            | 22.05.2023                                           |            |         |       |
| <u>4740584070000015237</u>                                                                                                    | 050                      |                                  |                                                                                                    |            |                                                      |            |         |       |
| <u>47405840700000015237</u><br>4740590750000015237                                                                                                    | UAH                      | Cover                            | 15237 Clients/Ordinary                                                                                                    |            | 22.05.2023                                           |            |         |       |
| <u>30420810100000015236</u><br>474058407050000015237<br>47405981500000015237<br><u>30420840421000015234</u>                                                                            | UAH                      | Cover<br>Cover                   | 15237         Clients/Ordinary           15234         Proprietary/Ordina                                                                                          | гу         | 22.05.2023<br>22.05.2023                             | 16.08.2023 |         |       |
| <u>4740584070000015237</u><br>4740596150000015237<br><u>3042084012100015234</u><br><u>30420810791000015234</u>                                                                         | UAH<br>USD<br>RUB        | Cover<br>Cover<br>Cover          | 15237         Clients/Ordinary           15234         Proprietary/Ordina           15234         Proprietary/Ordina                                               | nry<br>nry | 22.05.2023<br>22.05.2023<br>16.08.2023               | 16.08.2023 |         |       |
| <u>30420810100000015236</u><br><u>47405840100000015237</u><br><u>47405951500100015237</u><br><u>30420840421000015234</u><br><u>30420810791000015234</u><br><u>30420840311000077059</u> | UAH<br>USD<br>RUB<br>USD | Cover<br>Cover<br>Cover<br>Cover | 15237 Clients/Ordinary           15234 Proprietary/Ordina           15234 Proprietary/Ordina           15239 Proprietary/Ordina           77059 Proprietary/Ordina | iry<br>iry | 22.05.2023<br>22.05.2023<br>16.08.2023<br>23.05.2023 | 16.08.2023 |         |       |

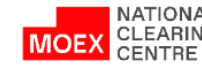

## **Step 2:** Open the cover of the chosen Collateral Account and form the request

| n 🖡 Collater | ral Accounts + Collateral | Account 3042081010  | 0000015236 (Cover) |                       |                |                 |          |
|--------------|---------------------------|---------------------|--------------------|-----------------------|----------------|-----------------|----------|
| in Preclater |                           | 10000110 3042001010 | 0000015250 (20121) |                       |                |                 |          |
| DLLATER      | AL ACCOUNT 30             | 042081010000        | 00015236 CO        | VER                   |                |                 |          |
| Name         | Cov                       | er                  |                    | Settlement account    | 15236 Propr    | ietary/Ordinary |          |
| Currency     | RUE                       | Russian rubles      |                    | Trading bank account  | with _         | , ,             |          |
| Opening date | e 22.0                    | 05.2023             |                    | the NSD               |                |                 |          |
| losing date  | -                         | 100.00              |                    | Deside in a star date | 14 04 2024     |                 |          |
| balance      | 999                       | 490.00              |                    | Previous action date  | 11.01.2024     |                 |          |
| Account ti   | urnovers                  |                     |                    |                       | Statement requ | Jest            |          |
| Date from    | Date to                   |                     |                    |                       | Statement date | -               | B        |
|              | _                         | -                   | Refre              | sh 🗶 📐                | 22.02.2024     | _               | Request  |
|              |                           |                     |                    |                       | 22.02.2024     | <b>#</b>        |          |
|              |                           | BALANCE             |                    |                       | TURNOVER       |                 | DATE OF  |
| DATE         | INCOMING                  | OUTGOING            |                    | DEBIT                 | CREDIT         |                 | ACTION   |
| 22.02.2024   | 99                        | 9 790.00            | 999 490.00         |                       | 300.00         | 0.00            | 11.01.20 |
| 11.01.2024   | 99                        | 9 800.00            | 999 790.00         |                       | 10.00          | 0.00            | 09.01.20 |
| 09.01.2024   | 99                        | 9 900.00            | 999 800.00         |                       | 100.00         | 0.00            | 06.12.20 |
| 06.12.2023   | 1 00                      | 0 000.00            | 999 900.00         |                       | 100.00         | 0.00            | 03.07.20 |
|              |                           |                     |                    |                       |                |                 |          |

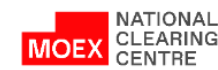

Sent requests can be found in Documents -> Submitted

|              | incoming incode    | ;=>                   |                |   | _ |       |         |          |
|--------------|--------------------|-----------------------|----------------|---|---|-------|---------|----------|
| Main 🕨 Docum | ents submitted via | the clearing terminal |                |   |   |       |         |          |
| DOCUME       | NTS SUBMIT         | TED VIA THE CLE       | ARING TERMINAL |   |   |       |         |          |
| <b>()</b>    | + Search           | n Quick find          |                | Q |   |       | Refresh | Export • |
|              |                    | REQU                  | EST TYPE       |   |   | ERROR |         |          |

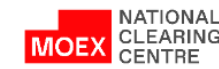

The statement will appear in Documents -> Incoming upon completion

| Submitted In    | coming Messages | ;     |           |        |              |       |      |         |          |
|-----------------|-----------------|-------|-----------|--------|--------------|-------|------|---------|----------|
| Main 🖡 Incoming | documents       |       |           |        |              |       |      |         |          |
| INCOMING        | DOCUMEN'        | TS    |           | -      |              |       |      |         |          |
| + Sear          | :h              | Quid  | k find    |        | Q            |       |      | Refresh | Export • |
|                 |                 |       |           |        | ORIGINAL DOC | UMENT |      | ERROR   |          |
|                 | *               | TYPE  | TIME      | NUMBER | DATE         | ТҮРЕ  | CODE | MESSAGE |          |
| DATE            | NUMBER +        | 104.5 | 1.5.57.40 |        |              |       |      |         |          |

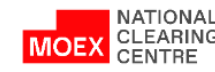

CASH FLOW STATEMENT Date: 22.02.2024

Clearing Member name: Clearing Member code: 9113200000 Settlement Code: 15236

30420810100000015236 ВР, - индивидуальное обеспечение

Currency Code: RUB

|  | Operation<br>kind | Transaction<br>type | Document<br>number | Correspondent account |                                            |                                                |                                                                                                    |        |            |
|--|-------------------|---------------------|--------------------|-----------------------|--------------------------------------------|------------------------------------------------|----------------------------------------------------------------------------------------------------|--------|------------|
|  |                   |                     |                    | RCBIC / BIC           | Payer's account /<br>Beneficiary's account | Payer / Beneficiary /<br>Corresponding account | Information                                                                                                    | Debit  | Credit     |
|  |                   |                     |                    |                       |                                            |                                                | Opening<br>Balance                                                                                                    |        | 999,790.00 |
|  | 812               | 201                 | 27185392573        | 044525505             | 40702810838110016811                       | Банк Инвест                                    | Вывод<br>дсВозврат<br>средств со сч.<br>инд. кл.<br>обеспеч. в<br>соотв. с Прав.<br>кл. РК 15236<br>НДС не<br>облагается.              | 100.00 |            |
|  | 812               | 201                 | 27185392572        | 044525505             | 40702810838110016811                       | Банк Инвест                                    | Вывод<br>дсВозврат<br>денежных<br>средств со сч.<br>инд. кл.<br>обеспеч. в<br>соотв. с Прав.<br>кл. РК 15236.<br>НДС не<br>облагается. | 100.00 |            |
|  | 812               | 201                 | 27185392546        | 044525505             | 40702810838110016811                       | Банк Инвест                                    | Вывод<br>дсВозврат<br>средств со сч.<br>инд. кл.<br>обеспеч. в<br>соотв. с Прав.<br>кл. РК 15236<br>НДС не<br>облагается.              | 100.00 |            |
|  |                   |                     |                    |                       |                                            |                                                | Total                                                                                                    | 300.00 | 0.00       |
|  |                   |                     |                    |                       |                                            |                                                | Closing                                                                                                    |        | 000 400 00 |

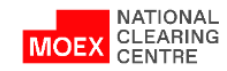